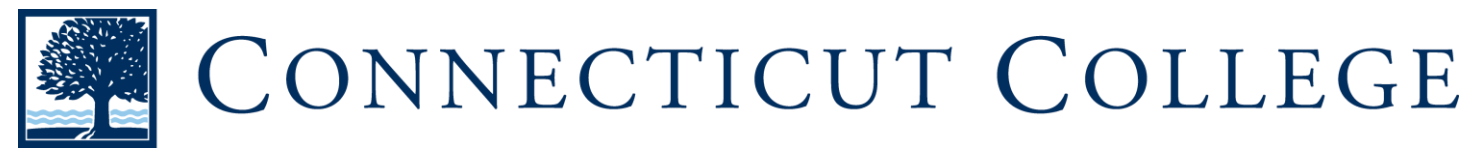

## Student Accessibility Services Accessible Management Quick Start Guide

# **Student Accessibility Services Application**

If you are an incoming or newly disclosing student, please follow these steps to request accommodations.

You can access the AIM Portal by the following URL:

https://denali.accessiblelearning.com/ConnColl

## TO REGISTER WITH STUDENT ACCESSIBILIY SERVICES:

b. Email address must end with "@conncoll.edu"

1. Under "New Student?" select the link to start the registration process:

| a. If you are already registered with SAS- Sign in using current Conn username and password.           Problem with Login         Sign In                                                                               | your New Student? Submit your application to receive accommodation from Student Accessibility Services. |
|----------------------------------------------------------------------------------------------------|----------------------------------------------------------------------------------------------------|
| 2. Select the term that you are registering for:                                                                                                    |                                                                                                    |
| a. This will typically be the current semester.                                                                                                    | Information<br>Start Term*: 2017 - Fall •<br>Note: Select when you would like to start your services.   |
| 3. Type your First Name:<br>First Name*: Katniss                                                                                                    |                                                                                                    |
| 4. Type your Last Name:                                                                                                    |                                                                                                    |
| Last Name*: Everdeen                                                                                                    |                                                                                                    |
| <ul> <li>5. You are required to type in your Conn Coll ID #:</li> <li>a. Your ID # has been emailed to you in your enrollment guide or can be found on your Camel Card.</li> <li>b. It consists of 8 digits.</li> </ul> | Student ID: 00995039<br>Hint: Enter 8 alpha numeric characters.                                         |
| 6. You are required to type in your Connecticut College                                                                                                    | email address:                                                                                          |
| a. Only your Conn Coll Email address can be used.                                                                                                    | Email Address*: keverdeen@conncoll.edu                                                                  |

# 7. You are required to type in your local address:

| Local Address                                                                                                    |                                                                                                    |
|----------------------------------------------------------------------------------------------------|----------------------------------------------------------------------------------------------------|
|                                                                                                    | Address: 270 Mohegan Ave                                                                                                    |
|                                                                                                    | City: New London                                                                                                    |
|                                                                                                    | State: Connecticut                                                                                                    |
| 2                                                                                                    | Zipcode: 06320<br>Hint: Enter zipcode as 97331 or 97331-0000.                                                                                                    |
| <ul> <li>8. Complete the Questions sections:</li> <li>a. Briefly answer three questions</li> <li>b. Notification of accommodations that require time to arrange.</li> <li>c. Check acknowledgement.</li> </ul> | Questions         1. In your own words, describe your physical, mental or learning disability.                                                                                                    |
|                                                                                                    | <ol> <li>In order to process your requests for accommodations, it may be necessary for the Office of Student Accessibility<br/>Services to consult with other Connecticut College offices as neeled; such as but not limited to, Student Health<br/>Services, Student Counseling Services, Residential Education and Living, Academic Resource Center and class deans.</li> </ol> |

# **10. Finally, type in the text or numbers....**

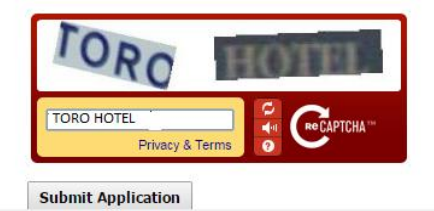

and click "Submit Application"

#### 11. The checkmark indicates that your application was submitted successfully:

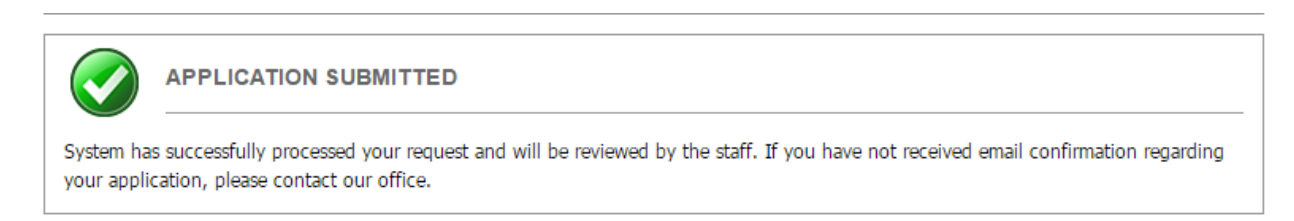

### 12. You have the option to upload any documentation that supports your request for services:

| a. Fill out the File Title for your document "filename". | System has successfully processed your request and will be reviewed by the staff. If you have not received email confirmation regarding                                                                              |
|----------------------------------------------------------|----------------------------------------------------------------------------------------------------|
|                                                          | your application, please contact our office.                                                                                                    |
| b. Click "Select File" to browse to                      | General documentation guidelines can be found on the Connecticut College Student Accessibility Services website .                                                                                                    |
| where your document is stored in the computer.           | <ul> <li>UPLOAD INSTRUCTION</li> <li>If you are scanning your document at 150 - 300 dpi as resolution.</li> <li>The maximum allowable file size is 1 MB per upload.</li> <li>View: Acceptable File Types.</li> </ul> |
| c. Click "Upload Documentation" to                       |                                                                                                    |
| attach to your application.                              | File Information                                                                                                    |
|                                                          | File Title*:                                                                                                    |
|                                                          | Select File: Choose File No file chosen                                                                                                    |
|                                                          | Upload Documentation Upload Documentation Later                                                                                                    |

If you have trouble with completing the application or uploading your documentation please contact:

Student Accessibility Services Shain Library, Room 236 <u>sas@conncoll.edu</u> 860-439-5428